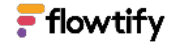

# Zugang zum flowtify-Account erlangen:

Der Mitarbeiter vor Ort soll sich über einen PC oder Laptop in seinem flowtify-Account anmelden und anschließend auf seine Standort-Kachel klicken. Sollte kein Computer verfügbar sein, kann auch ein Tablet oder Smartphone genutzt werden.

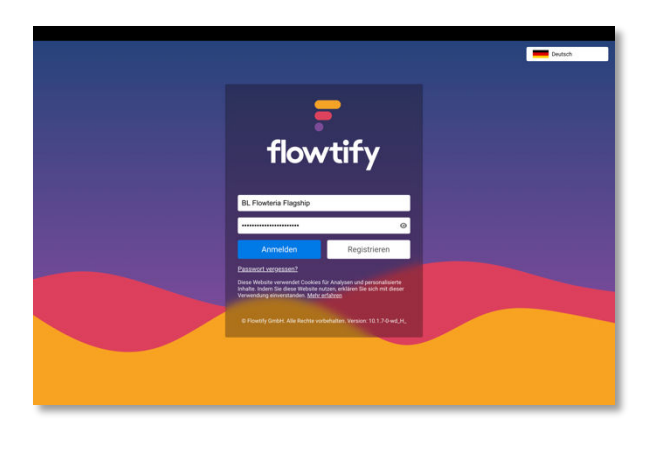

| Standort-Übersicht     | Standorte                              |                                          | 60 HACCP F Kachelansicht                           |
|------------------------|----------------------------------------|------------------------------------------|----------------------------------------------------|
|                        | Tilter S Engineen rach                 | ю                                        |                                                    |
| Offene Refunde         | 24 😤 1                                 | ×                                        | 225 X 2× 4A 2                                      |
|                        | Bowls & Burgers - Sonnen Allee (LTE)   | Bowls & Burgers   Balthasar (Testkit #2) | Bowls & Burgers   Flagship Store                   |
|                        | Somen Allee 1                          | Balthasar-Neumann-Stralle 86             | Etrenfeldgürtel 76                                 |
|                        | Berin                                  | Bayem                                    | Nordrhein-Westfalen                                |
| Auditkosten            | Deutschland<br>bis 500 Essen / Tag.    | s 100 Essen / Tag. Mall, Schmitz         | a 1.000 Essen / Tag.                               |
|                        | Flughafen,<br>Papadopolus              |                                          | Bahnhof, Papadopolus Eskalationslevel              |
| 🐉 loT 👻                | Eskalationslevel                       |                                          |                                                    |
|                        | 109 😰 1                                | × 2¥ 11/                                 | 3 m                                                |
| FlowDrive              | Bowls & Burgers   Sankt Johanner 37    | Bowls & Burgers   Schillerstr 1          | Café au Bon Goút - Bruxelles                       |
|                        | Sankt Johanner Straße                  | Zindelstraße 3-5<br>2002 Cottienen       | Rue du Marché Aux Herbes 104                       |
| 🕐 Konten & Zugriff 🛛 🕶 | 66111 Saarbrücken                      | Niedersachsen                            | Bruxelles                                          |
|                        | Deutschland                            | a 1.000 Essen / Tag.                     | Belgien<br>bis 500 Essen / Tag. Flughafen, Schmitz |
|                        | bis 500 Essen / Tag.                   | Bahribof, Lehmann Eskalationslevel 2     |                                                    |
|                        | Eskalationslevel                       |                                          |                                                    |
|                        |                                        |                                          |                                                    |
|                        | Café au Bon Goût - Wiedemar            | Flowtellerie - Prag                      | Poffertjes House   GE - Korte Nieuw 6              |
| 🕂 Organisation 👻       | Zeppelinstraße 18-20<br>04509 Wiedemar | Hradčany 1<br>110 08 Press               | Korte Neuwstraat 6<br>6513 D9 Minoarian            |
|                        | Sachsen                                | Tachechien                               | Gelderland                                         |
|                        | s 100 Essen / Tag, Bahnhof, Schmitz    | a 1.000 cases / rag, Bahrhot             | Mall                                               |
|                        |                                        |                                          |                                                    |

## Zwei Optionen, um einen Einblick in die regelmäßige Dokumentation zu erhalten:

Weisen Sie Ihren Ansprechpartner darauf hin, die **Kalender**- oder **Berichts-Sektion** zu öffnen, um einen Überblick über die gelebte Dokumentationsroutine zu erlagen.

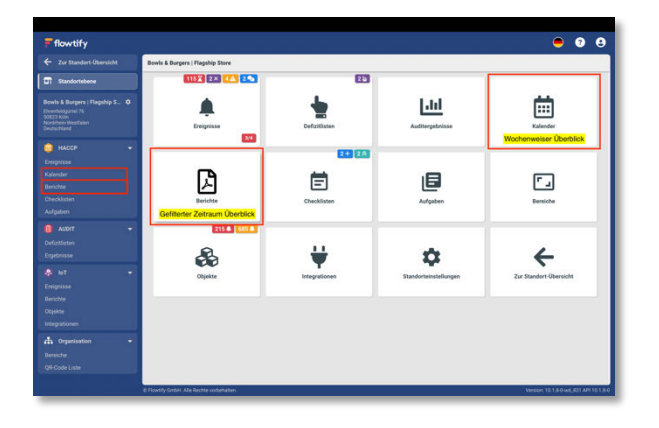

Wie bereits auf der "Filial-Kachel", sehen Sie auch auf der "**Ereignisse-Kachel**" die aktuelle Anzahl an:

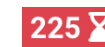

"unerledigt abgelaufenen" Aufgaben "offenen Aufgaben mit Mängeln" sowie

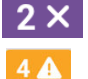

Aufgaben mit "abweichenden Sollwerten".

Die Zahlen zeigen kumulierte Werte seit Nutzungsbeginn an. Sie sagen nicht zwingend etwas über das Nutzungsverhalten des zu prüfenden Zeitraums aus. Betriebsleitungen sollten jedoch angehalten werden, historische Aufgaben aufzulösen, damit ein realistischer Eindruck über aktuelle Dokumentationen erlangt werden kann. Aufgaben die nachträglich aufgelöst wurden werden im Berichtswesen und dem Kalender in blau hervorgehoben.

## Variante 1: Interaktive Nutzung der Kalender-Ansicht (nur bei separater Beauftragung durch den Kunden verfügbar)

Schlagen Sie vor, mit den Links-Rechts-Pfeiltasten zum geforderten Zeitraum als Wochen- oder Tagesansicht zu gelangen. Bei Bedarf ist ein Wechsel in die Tagesansicht möglich. Weisen Sie auf den Status-Filter und die Suche hin, um gezielt nach Aufgaben zu filtern. Bitten Sie darum, durch Klicken auf eine Checkliste bzw. eine Aufgabe Details und Maßnahmen vorzuzeigen.

|                                                                                     | Kelender Buchen               |                            |                            |                               |                                |                        | Q. VEiter    |
|-------------------------------------------------------------------------------------|-------------------------------|----------------------------|----------------------------|-------------------------------|--------------------------------|------------------------|--------------|
| T Standorfebene                                                                     | Bereich<br>Nicht ausgewählt   | Status<br>Note automathit  | Did<br>V Nohl autorwählt   | Label                         | Langzeit-Che                   | cklisten () Verstecktr | Creignisse O |
| Iowis & Burgers   Flagship S_ 0<br>Investeldgone 76<br>0222 Kom<br>Westere NewState | Heste <>                      | November 25 - D            | zember 01                  |                               |                                |                        | Woche Tag    |
|                                                                                     | 25 Mo.                        | 26 DA                      | 27 M.                      | 28 Do                         | 29.74                          | 30 Sa.                 | 0150         |
|                                                                                     | Q, Küche   Grundreinigung   N | lonatlich                  |                            | 000                           |                                |                        |              |
| HAUGP •                                                                             | BCN   Rundgang   Jährlich     |                            |                            |                               |                                |                        |              |
|                                                                                     | BL   Schädlingskormole   Wo   | chentlich                  |                            |                               |                                |                        |              |
|                                                                                     | 🛚 flowtify Kurzanleitu. 🧵     | 🛱 flowtify Kuzzanietu. 🕐   | 📾 flowtify Kurzanleitu. 🧵  | the flowsfly Kurzani          |                                |                        |              |
|                                                                                     | Produktionstemperatu.         | (Watereingang   (Lie. 4    | (K Wareneingang 1. 3 1     | 11. Waneneingung ( B.Je., (4) | Q, Kikeyar ( RAD ) Talahim ( 7 |                        |              |
|                                                                                     | (1. Wareneingang ). (3(1)     | Q Kiche   Te. 000          | 0, Küche   Temperatur . 🕑  | Q, Küche J 00000              |                                |                        |              |
|                                                                                     | Q, Küche   Temperatur 🕑       | @, Küche ( R&. 🛛 🕄 🔇       | Ø, Küche   R&D   Täglich 🕗 | 🔍 Küche   R&D   Täglich 👩     |                                |                        |              |
| AUDIT -                                                                             | Q, Küche   R&D   Taglich 🕖    | 🕽 Thekancrew   Grun. 🔞     | D Thekencrew   G. 00       | 🕽 Thekancrew   Grun . 🕚       |                                |                        |              |
|                                                                                     | Thekencrew   Grun. 0          | 🖢 Theka/Service I 🚺 🚺      | b Theke/Service   Rei 🕗    | 🗈 Theka/Senice   Rei 🙆        |                                |                        |              |
|                                                                                     | 🛥 Kiche   Fritteusen 🔕        | 🛥 Käche ) Fritteusen 🔕     | 🖬 Küche   Fritteusen 🔕     | - Küche   Fritteusen 🔕        | = Richkinneg (Pro. (1)         |                        |              |
|                                                                                     | - Kiche   Fritteusen _        | - Kiche   Fritteus . 00    | - Küche   Fritteusen 🜖     | - Küche   TPM-Check_          |                                |                        |              |
|                                                                                     | Rickkithing   (Pro. 1         | Rickkühlung   (Pro., 1     | Backkühlung1@to ()         | Blickkahlung1(Pro. 1)         |                                |                        |              |
|                                                                                     |                               | Betriebsleitung   Zähle 🕤  |                            | - Kliche   TPM-Check   tägle  | a 30                           |                        |              |
|                                                                                     |                               | - Kiche ( fritteusen Tempe | ratur i täglich            | - Küche   TPM-Check   tägle   | a 2 <b>00</b>                  |                        |              |
|                                                                                     |                               |                            |                            |                               |                                |                        |              |
|                                                                                     |                               |                            |                            |                               |                                |                        |              |
|                                                                                     |                               |                            |                            |                               |                                |                        |              |
|                                                                                     |                               |                            |                            |                               |                                |                        |              |
|                                                                                     |                               |                            |                            |                               |                                |                        |              |
|                                                                                     |                               |                            |                            |                               |                                |                        |              |

| Die wichtigsten Stati erklärt:                                    | X Abgelaufen                                  | : Ausstehend           |
|-------------------------------------------------------------------|-----------------------------------------------|------------------------|
| " <b>Gelöste</b> " Aufgaben wurden<br>durch Verantwortliche nach- | × Fehlgeschlagen                              | Spontan                |
| träglich aufgelöst.                                               | Abweichend                                    | Alle Eskalationsstufen |
| "Automatisch aufgelöst"                                           | - Deaktiviert                                 | Eskalationssturen      |
| bedeutet, dass die vom Mit-<br>arbeiter eingeleitete Maßnah-      | <b>C</b> Wiedervorlage                        |                        |
| me die Aufgabe automatisch                                        |                                               | Eskalationslevel 2     |
| als gelöst markiert hat.                                          | <ul> <li>Automatisch<br/>aufgelöst</li> </ul> | Eskalationslevel 3     |
| Fehlgeschlagene, abweichende                                      | 🗹 Gelöst                                      | Eskalationslevel 4     |
| das Mitarbeitende aktiv waren.                                    | ✓ Erfolgreich                                 |                        |

## Variante 2: Statische Nutzung des HACCP-Berichtswesens (funktioniert auch innerhalb der flowtify HACCP App)

Dirigieren Sie den Mitarbeitenden zur HACCP-Berichte-Sektion. Empfehlen Sie den **"Tabellarischen Bericht"** zuerst auszuwählen. Dieser ist voreingestellt auf die letzten 30 Tage und kann mit einem Klick auf den **blauen Button rechts unten** generiert werden. Abhängig von der gebuchten Lizenz kann der gewählte Zeitraum zusätzlich nach **Bereichen** und **Labels** gefiltert werden. Der Bericht zeigt alle Checklisten im Zeitraum mit dem aktuellen Status der jeweiligen Aufgaben. Ideal für große Zeiträume zu überblicken.

| <ul> <li>Zur Standort-Übersicht</li> </ul>                                                                            | Standortberichte                                                                                                    |                                                                                                    |                                                                                                    |
|----------------------------------------------------------------------------------------------------|----------------------------------------------------------------------------------------------------|----------------------------------------------------------------------------------------------------|----------------------------------------------------------------------------------------------------|
| Standortebene<br>Bowin & Burgers   Flagship S., O<br>Downingstrat 76<br>0022 Xilli<br>Auditeo: WestTaten<br>www.stand | Tabellarischer Bericht<br>Die tetzten 10 Tage auf einen Klick - alle Checklisten,<br>meinzallszeite Dartelbleng und schnelle Ladezeiten,<br>Iden für Kontrollen.<br>Ø Presets                                                                                                    | Kongaktbericht<br>Wereigestellt auf die letzten 7 Tage Darstellung aller<br>Checklatten butenschriften und Bilder - perfekt<br>für eine kongakte Übersicht mit kurzen Ladezeiten.<br>0 Presets                                        | Detailbericht<br>Weiengestelt auf 1 Tag Enthält alle Checkloser,<br>Bilder und Uterschriften für einen detaillierten<br>Erbölck in die Dokumentation.<br>0 Presets                                          |
| Calender<br>Bender<br>Decklaten<br>Aufgaben<br>MADIT +<br>Defezitaren                                                 | Repriversity     Vorspressessity of end of end the states 30 Tage. All     Vorspressidgation and arone Black. Caret of the<br>more statistication and arone Black. Caret of the<br>pressession of the states of the states of the<br>Der Tabellarische und Detailberich<br>gebuchten Lizenzmodell des Kun | Adgebenheide<br>Vorengestellt auf die letzten 30 Tage. Alle Delait zu<br>ausgewahlten Aufgeben- für mit gezeite Aufgeben-<br>Heimefolgung unschliefigt von Gesetstase.<br>Of Herest<br>htt steht jederm Kunden zur Verfügu<br>den ab. | Oracitaterberiet Vereisgenit auf die intere 3 Menze: Tabelansche<br>Derroht nier erschnen Decktare. Tür einen<br>unfastereden Dertölck zum Bertreitungsstatus.<br>o Presete ng. Weitere Berichte hängen von |
| Envignisse<br>Envignisse<br>Berichte<br>Objekte                                                                       |                                                                                                    |                                                                                                    |                                                                                                    |
|                                                                                                    |                                                                                                    |                                                                                                    |                                                                                                    |

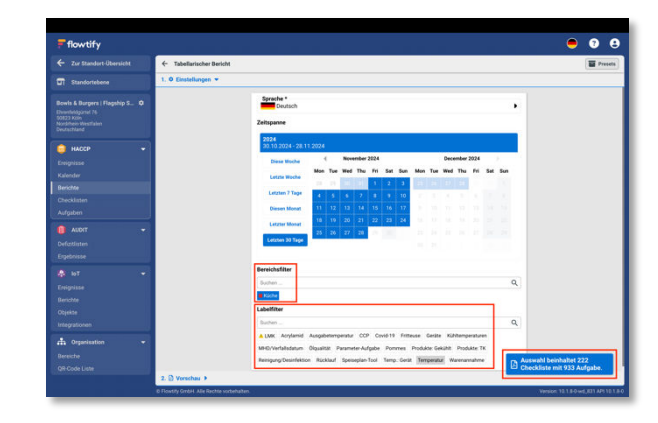

Der "**Detailbericht**" steht ebenfalls allen Kunden zur Verfügung und bietet einen umfassenden Einblick in Aufgaben – inklusive Fotos, Eingaben wie z.B. Temperaturwerte oder Maßnahmen. Falls vom Betrieb gebucht, stehen auch **Bereiche** und **Labels**, sowie weitere Berichtsformen zur Auswahl. Der ungefiltert "Detailbericht" eignet sich am besten für einen einzelnen Kalendertag.

#### Beispiel "Tabellarischer Bericht":

|                                            |          |       |     |     |       | Tabe         | ellari | ische    | er Be | richt |       |       |       |    | Erst<br>\ | ellt: 0<br>/on: 0<br>Bis: 0 | 13.12.2<br>14.11.2<br>13.12.2 | 1024, 1<br>1024, 0<br>1024, 2 | 16:23 U<br>00:00 U<br>23:59 U |
|--------------------------------------------|----------|-------|-----|-----|-------|--------------|--------|----------|-------|-------|-------|-------|-------|----|-----------|-----------------------------|-------------------------------|-------------------------------|-------------------------------|
| Temperaturkontroll                         | e vo     | n K   | ühl | - u | nd 1  | <b>Fiefk</b> | cühl   | lein     | nrict | htur  | ngen  | Tă    | iglic | h  |           |                             |                               |                               | age                           |
|                                            |          |       |     |     |       |              |        |          |       | No    | ov 24 |       |       |    |           |                             |                               |                               |                               |
| Datum                                      | 19       | 19    | 20  | 20  | ) 2   | 1 2          | 21     | 22       | 22    | 25    | 25    | 26    | 26    | 27 | 2         | 21                          | 8 2                           | 3 29                          | 29                            |
| Kühleinheit 4°C - Kalte                    |          |       |     |     |       |              |        |          |       |       |       |       |       |    |           |                             |                               |                               |                               |
| Küche Kühlschrank 1                        | <b>~</b> | ~     | ~   | ~   | ```   | · ·          | /      | × .      | ~     | ~     | ~     | ~     | ~     | ~  | ~         | ~                           | ~                             | ~                             | ~                             |
| Kühleinheit 4°C - Kalte                    | ~        | ~     | ~   |     |       | 1.           | /      | ~        | ~     | ~     | ~     | ~     | ~     | ~  |           |                             |                               |                               | ~                             |
| Küche Kühlschrank 2                        |          |       |     |     |       |              |        |          |       |       |       |       |       |    |           |                             |                               |                               |                               |
| Küche Kühlschrank 1                        | ~        | ~     | ~   | ~   | · ~   | * *          | /      | × .      | ~     | ~     | ~     | ~     | ~     | ~  | ~         | · ~                         | <ul> <li></li> </ul>          | · ~                           | ~                             |
| Kühleinheit 4°C - Warme                    | ~        | ~     | ~   | ~   |       | / .          | /      | ~        | ~     | ~     | ~     | ~     | ~     | ~  | ~         |                             |                               | ·                             | ~                             |
| Küche Kühlschrank 2<br>TK-Einheit -18 °C - |          |       |     |     |       |              |        |          |       |       |       |       |       |    |           |                             |                               |                               |                               |
| Warme Küche                                | ~        | ~     | ~   | ~   |       | × .          | /      | ~        | ~     | ~     | ~     | ~     | ~     | ~  | ~         |                             | ,                             | ~ ~                           | ~                             |
| Tiefkühlschrank                            |          |       |     |     |       |              |        |          |       |       |       |       |       |    |           |                             |                               |                               |                               |
| TK-Einheit -18 °C - TK<br>Rückstellnrohen  | ~        | ~     | ~   | ~   | ·     | 1.           | /      | ~        | ~     | ~     | ~     | ~     | ~     | ~  | ~         | · ~                         | <ul> <li></li> </ul>          | · ~                           | ~                             |
| Kühleinheit 4°C -                          |          |       |     |     |       |              |        |          |       |       |       |       |       |    |           |                             |                               |                               |                               |
| Ausgabe Großer                             | ~        | ~     | ~   | ~   | · ~   | * *          | /      | <b>~</b> | ~     | ~     | ~     | ~     | ~     | ~  | ~         | · ~                         | <ul><li></li></ul>            | · ~                           | ~                             |
| Doppeikunischrank<br>Kübleinheit 7°C -     |          |       |     |     |       |              |        |          |       |       |       |       |       |    |           |                             |                               |                               |                               |
| Kühlschrank Glas Groß                      | ~        | ~     | ~   | ~   |       |              | ~      | 0        | 2     | 0     | 0     | Ø     | Ø     | 0  | e         |                             |                               | 0                             | 0                             |
| MoPro                                      |          |       |     |     |       |              |        |          |       |       |       |       |       |    |           |                             |                               |                               |                               |
| Kühlschrank Glas Groß                      | ~        | ~     | ~   | ~   |       | 1.           | 1      | ~        | ~     | ~     | ~     | ~     | ~     | ~  | ~         |                             |                               | · ~                           | ~                             |
| Getränke Bedarf                            |          |       |     |     |       |              |        |          |       |       |       |       |       |    |           |                             |                               |                               |                               |
| TK-Einheit -18 °C - Eis<br>Trube Kasse     | ~        | ~     | ~   | ~   | · .   |              | /      | ~        | ~     | ~     | ~     | ~     | ~     | ~  | ~         |                             | <i>~</i> ~                    | ~ ~                           | ~                             |
| Kühleinheit 7°C -                          |          |       |     |     |       |              |        |          |       |       |       |       |       |    |           |                             |                               |                               |                               |
| Kühlvitrine Dessert 1                      | ~        | ~     | ~   | ~   | · · · | ~            | -      | × .      | ~     | ~     | ~     | ~     | ~     | ~  | ~         | ~                           | · ·                           | · ~                           | ~                             |
| Kühleinheit 7°C -                          | ~        | ~     | ~   | ~   |       | / .          | /      | ~        | ~     | ~     | ~     | ~     | ~     | ~  | ~         |                             | , .,                          | · ~                           | ~                             |
| Kühleinheit 7°C -                          |          |       |     |     |       |              |        |          |       |       |       |       |       |    |           |                             |                               |                               |                               |
| Salatbuffet 2                              | ~        | ~     | ~   | ~   | ×     | ~            | -      | ~        | ~     | ~     | ~     | ~     | ~     | ~  | ~         | ~                           | ~                             | ~                             | ~                             |
| Kühleinheit 7°C -                          | ~        | ~     | ~   | e   | •     |              | 2      | 0        | 0     | ~     | 0     | ~     | ~     | ~  | e         |                             | /                             | . 0                           | 0                             |
| Salatbuffet 3<br>Kühleinheit 7°C           |          |       |     |     |       |              | -      | ~        | -     |       | -     |       |       |    |           |                             |                               | -                             | -                             |
| Salatbuffet 4                              | ~        | 0     | ~   | e   | •     |              | 9      | 0        | 0     | ~     | 0     | ~     | 0     | ~  | ~         | ~                           | · ·                           | 0                             | 0                             |
| Temperaturkontrolle                        | ~        | ~     | ~   | .,  |       |              | /      | ~        | ~     | ~     | ~     | ~     | ~     | ~  |           |                             |                               |                               | ~                             |
| Tiefkühlraum KG                            |          |       | 1   | Ť   |       |              |        |          | 1     | Ť     | Ť     | Ť     | Ť     | Ť  | Ť         | · ·                         | Ť                             | Ť                             | Ť                             |
| remperaturkontrolle<br>Abküblraum KG       | ~        | ~     | ~   | ~   | · ~   |              | 1      | ~        | ~     | ~     | ~     | ~     | ~     | ~  | ~         | · ~                         | · ~                           | · ~                           | ~                             |
| Temperaturkontrolle                        |          |       |     |     |       |              |        |          |       |       |       |       |       |    |           |                             |                               |                               |                               |
| Fleischkühlraum KG                         | ~        | ~     | ~   | Ň   | ×     | · `          | · .    | ~        | ~     | ~     | ~     | ~     | ~     | ~  | Ň         | Ň                           | · ~                           | ~                             | ~                             |
| Temperaturkontrolle<br>Getränkeküblraum KC | ~        | ~     | ~   | ~   | · •   | 1.           | 1      | ~        | ~     | ~     | ~     | ~     | ~     | ~  | ~         | · .                         | · ~                           | · ~                           | ~                             |
| Temperaturkontrolle                        |          |       |     |     |       | ,            |        |          |       |       |       |       |       |    |           |                             |                               |                               |                               |
| Moprokühlraum KG                           | ×        | ~     | ~   | Ň   | ×     |              | ·      | ×.       | ~     | ~     |       | ~     | ×     | ×  | Ň         | Ň                           | · · ·                         | ~                             | ~                             |
| Temperaturkontrolle<br>Gemüsekühlraum KG   |          |       |     |     |       | 1            | 2      |          |       |       | 0     |       | 0     | ~  | e         | • •                         | · ~                           | · ~                           | ~                             |
| Temperaturkontrolle -                      | ~        | ~     |     |     |       |              |        |          |       |       | ~     |       | ~     | ~  |           |                             |                               |                               |                               |
| Eistruhe KG                                |          |       |     | č   |       |              | -      |          |       | 9     |       | 9     |       |    | ~         | e                           |                               |                               |                               |
|                                            |          | Dez   | 24  |     |       |              |        |          |       |       |       |       |       |    |           |                             |                               |                               |                               |
| Datum                                      | 02       | 02    | 03  | 03  | 3     |              |        |          |       |       |       |       |       |    |           |                             |                               |                               |                               |
| Autgaben<br>Kühleinheit 4°C - Kalto        |          |       |     |     |       |              |        |          |       |       |       |       |       |    |           |                             |                               |                               |                               |
| Küche Kühlschrank 1                        | ~        | ~     | ~   | ~   |       |              |        |          |       |       |       |       |       |    |           |                             |                               |                               |                               |
| Spontane Checkliste                        |          |       |     |     |       |              |        |          |       |       |       |       |       |    |           |                             |                               |                               |                               |
| Erfolgreich 🗹 Gelöst 🥝                     | Gelö     | t (Au | to) | A A | bweid | chend        | ×      | Fehlo    | gesch | hlage | n 🏼 A | bgela | aufen | ¢ω | ieder     | vorge                       | elegt                         | Aus                           | stehen                        |
| - Deaktiviert                              |          |       |     | -   |       |              |        |          |       |       |       | 5     |       |    |           | . 3-                        |                               |                               |                               |
|                                            |          |       |     |     |       |              |        |          |       |       |       |       |       |    |           |                             |                               |                               |                               |
| F                                          |          |       |     |     |       |              |        |          |       |       |       |       |       |    |           |                             |                               |                               |                               |
| coutify                                    |          |       |     |     |       | V            | ersia  | on: 10   | 0.1.0 | -0    |       |       |       |    |           |                             |                               | Seite                         | 3 von s                       |
|                                            |          |       |     |     |       |              |        |          |       |       |       |       |       |    |           |                             |                               |                               |                               |

#### Temperaturaufzeichnungen durch Sensoren

Soll der Verantwortliche Auswertungen zur automatisierten Temperaturerfassungen zur Verfügung stellen, lenken Sie ihn zum **Berichtswesen innerhalb der "IoT-Sektion"**. Dort stehen unterschiedliche Berichtstypen zur Verfügung. Über die "**Objekte-Sektion**" können die hinterlegten Sollwerte einzelner Objekte eingesehen werden, so wie eine graphische Aufbereitung der Messpunkte über Zeit.

#### Beispiel "Detailbericht":